## <u>Istruzioni per l'attivazione della sicurezza:</u> <u>Outlook 2003 per Windows</u>

| 🙆 Posta in arrivo - Microsof                          | ft Outl                 | ook                                           |                                                                                   |
|-------------------------------------------------------|-------------------------|-----------------------------------------------|-----------------------------------------------------------------------------------|
| : <u>Fi</u> le <u>M</u> odifica <u>V</u> isualizza Va | a <u>i</u> <u>S</u> tru | umenti Azioni <u>?</u>                        | Digitare una domanda. 👻                                                           |
| : 🔂 Nuovo 🗸 🎒 🎦 🗙 🛛                                   | <b>6</b>                | In <u>v</u> ia/Ricevi 🕨                       | via/Ricevi 👻 🏠 Trova 🔛 Digitare un contatto 🛛 👻 🕐 🚆                               |
| Posta elettronica                                     | P                       | Irova 🔸                                       |                                                                                   |
| Cartelle preferite                                    | Ele 🛄                   | Ru <u>b</u> rica CTRL+MAIUSC+B                | crosoft Office Outlook 2003                                                       |
| Posta in arrivo (1)                                   |                         | Regole e <u>a</u> vvisi                       | Team di Outlook 2003 [olteam@microsoft.com                                        |
| Da leggere                                            | - 0                     | Svuota la cart <u>e</u> lla "Posta eliminata" | Nuovo utente di Outlook                                                           |
| 🔄 Da completare                                       |                         | Account di posta elettronica                  | Microsoft® Office Outlook® 2002 à ricco                                           |
| Tutte le cartelle di posta                            |                         | Per <u>s</u> onalizza                         | di novità. Questa versione di Outlook offre                                       |
| 🖃 🧐 Cartelle personali 🛛 🔷                            |                         | Opzioni                                       | nuove funzionalità <i>per l'accesso, la</i>                                       |
| 😡 Bozze                                               |                         | <u> </u>                                      | efficiente delle informazioni e della                                             |
| Posta emininata                                       |                         |                                               | comunicazione, allo scopo di consentirvi di                                       |
| Posta in uscita                                       |                         |                                               | con più facilità la posta elettronica.                                            |
| Posta inviata                                         |                         |                                               |                                                                                   |
| 🗄 🞑 Cartelle ricerche 🛛 🚽                             |                         |                                               | in questo messaggio trovate una rapida<br>panoramica delle possibilità offerte da |
| Posta elettronica                                     |                         |                                               | Outlook 2003 grazie alle nuove funzionalità.                                      |
|                                                       |                         |                                               |                                                                                   |
| Calendario                                            |                         |                                               | Gestione semplificata della posta - Con il                                        |
| Secontatti                                            |                         |                                               | mai stato così semplice ed efficiente                                             |
| Attività                                              |                         |                                               | leggere, organizzare, segnare per il                                              |
|                                                       |                         |                                               | completamento e trovare i messaggi. E<br>inoltre possibile visualizzare molte più |
| 🔍 🖾 🖉 👻                                               |                         | ~                                             |                                                                                   |
| 1 elemento                                            |                         |                                               |                                                                                   |

### 1) Dal Menù Strumenti, cliccare su Account di posta elettronica ...

2) Selezionare la voce Visualizza o cambia gli account di posta elettronica esistenti e andare **Avanti** 

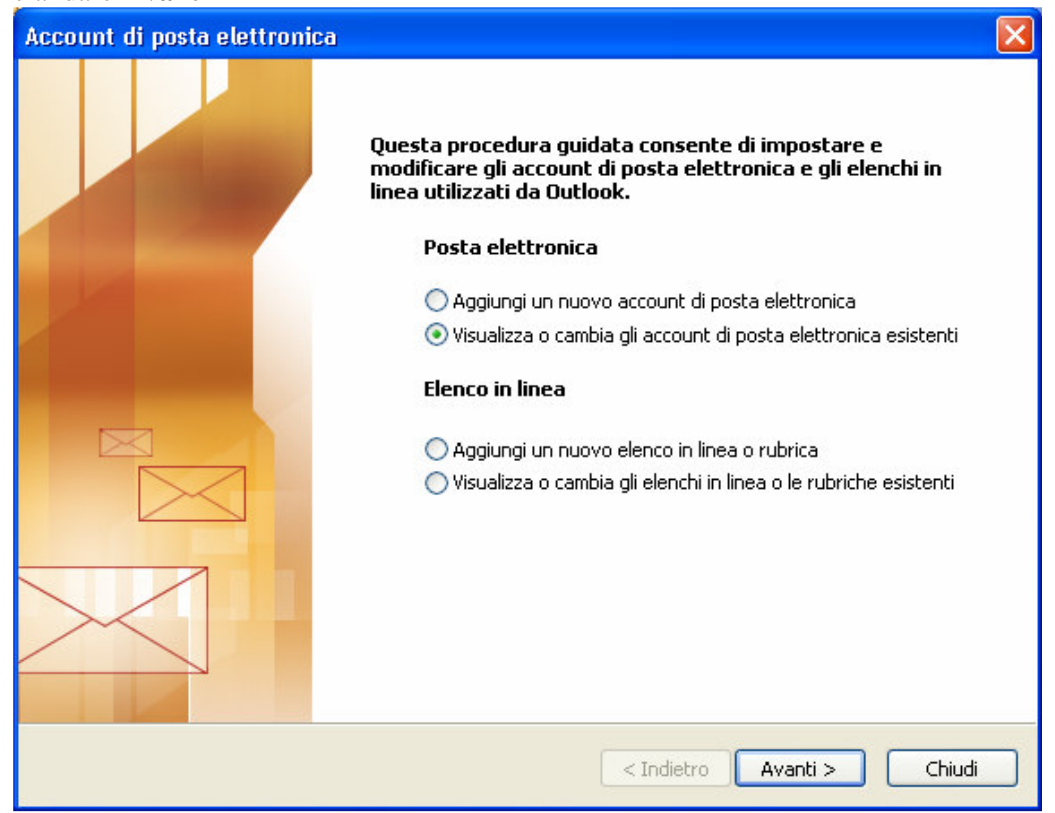

#### 3) Selezionare l'account e cliccare sul pulsante Cambia

| nessaggi per questi acco<br>Nomo | ount vengono elaborati nell'ordine seguente: | Cambia                           |
|----------------------------------|----------------------------------------------|----------------------------------|
| Nome<br>mail unimol it           | POP/SMTP (valore predefinito)                |                                  |
|                                  |                                              | Aggiungi                         |
|                                  |                                              | <u>R</u> imuovi                  |
|                                  |                                              | Imposta come <u>p</u> redefinito |
|                                  |                                              | Sposta <u>s</u> u                |
|                                  |                                              | Sposta giù                       |
| capita i <u>n</u> uovi messaggi  | nella posizione seguente:                    |                                  |
| artelle personali                | Nuovo file di dati di C                      | Dutlook                          |

4) Impostare il server POP3 e SMTP come in figura e, successivamente, cliccare sul pulsante Altre impostazioni...

| Account di pos                             | ta elettronica                                                |                                                                                                    |                                                              |
|--------------------------------------------|---------------------------------------------------------------|----------------------------------------------------------------------------------------------------|--------------------------------------------------------------|
| Impostazioni<br>Tutte le se<br>elettronica | posta elettronica Interr<br>guenti impostazioni sono nec<br>' | net (POP3)<br>essarie per il funzionamento dell'a                                                      | account di posta                                             |
| Informazioni u                             | ıtente                                                        | Informazioni server                                                                                    |                                                              |
| <u>N</u> ome:                              | MAZZEI                                                        | Server posta in a <u>r</u> rivo (POP3):                                                                | mail.unimol.it                                               |
| Indirizzo posta<br><u>e</u> lettronica:    | mazzei@unimol.it                                              | Server posta in u <u>s</u> cita (SMTP):                                                                | mail.unimol.it                                               |
| Informazioni a                             | accesso                                                       | Prova impostazioni                                                                                     |                                                              |
| Nome <u>u</u> tente:                       | mazzei                                                        | Dopo aver immesso le informazi<br>consigliabile provare l'account s<br>basso. È pecessaria la conpessi | oni richieste, è<br>cegliendo il pulsante in<br>one di rete. |
| Password:                                  | <u>M</u> emorizza password                                    | Prova impostazioni account                                                                             |                                                              |
| Accedi con au di protezione                | utenticazione password<br>(SPA)                               |                                                                                                    | Altre impostazioni                                           |
|                                            |                                                               |                                                                                                    |                                                              |
|                                            |                                                               | < <u>I</u> ndietro                                                                                     | <u>Avanti &gt;</u> Annulla                                   |

# 5) Selezionare la *linguetta* "Server della posta in uscita" e impostare **II server della posta in uscita (SMTP) richiede l'autenticazione**

| Impostazioni p  | osta elettronica Ir      | iternet            |                       | X |
|-----------------|--------------------------|--------------------|-----------------------|---|
| Generale Serve  | er della posta in uscita | Connessione        | Impostazioni avanzate |   |
| 🔽 Il server del | la posta in uscita (SMT  | P) richiede l'aut  | enticazione           |   |
| 💿 Utilizza le   | stesse impostazioni de   | l server della po  | osta in arrivo        |   |
| 🔿 Accedi co     | n                        |                    |                       |   |
| Nome ute        | ente:                    |                    |                       |   |
| Password        | d:                       |                    |                       |   |
|                 | 🗹 Memorizza              | password           |                       |   |
| Acced           | li con autenticazione p  | assword di prot    | ezione (SPA)          |   |
| 🔿 Accedi al     | server della posta in a  | rrivo prima di inv | viare i messaggi      |   |
|                 |                          |                    |                       |   |
|                 |                          |                    |                       |   |
|                 |                          |                    |                       |   |
|                 |                          |                    |                       |   |
|                 |                          |                    |                       |   |
|                 |                          |                    | OK Annulla            | 1 |

6) Selezionare la *Linguetta* "Impostazioni avanzate" e impostare le opzioni come in figura **Confermare** cliccando sul tasto OK

| Impostazioni posta elettronica Internet                                                                                                    | × |
|----------------------------------------------------------------------------------------------------|---|
| Generale Server della posta in uscita Connessione Impostazioni avanzate                                                                                                    |   |
| Numeri porte server         Server posta in arrivo (POP3):       995       Valori predefiniti         Il server richiede una connessione crittografata (SSL)         Server posta in uscita (SMTP):       25         Il server richiede una connessione crittografata (SSL)         Server         Breve       Lungo         Iminuto         Recapito         Iscia una copia dei messaggi sul server         Rimuovi dal server dopo       10         Rimuovi dal server dopo       10         Rimuovi dal server dopo       10         Rimuovi dal server dopo       10         Rimuovi dal server dopo       10         Rimuovi dal server dopo       10 |   |
| OK Annulla                                                                                                    |   |

7) Se sul computer è presente il Norton Corporate, cliccare su "E-mail Internet Auto-Protect", quindi togliere il segno di spunta a:

-Attiva Auto-Protect per l'e-mail Internet

Infine, confermare le impostazioni con il pulsante OK".

| <u>File M</u> odifica <u>V</u> isualizza <u>S</u> cansione Configura Cronologia <u>?</u>                                                                                                    |
|----------------------------------------------------------------------------------------------------|
|                                                                                                    |
| Symantec AntiVirus         Wisualizza         Scansione         Configura         E-mail Internet Auto-Protect         E-mail Internet Auto-Protect         Image: Scansionic Exchange Auto-Protect         Image: Scansionic Bill Society         Scansioni all'avvio         Scansioni personalizzate         Scansioni pianificate         Scansioni pianificate         Scansi pianificate <t< td=""></t<> |

Oppure, se sul computer è presente il Norton 2002 o 2003 o 2004, cliccare sul pulsante "Opzioni", quindi su "E-mail" e togliere il segno di spunta a:

-E-mail in entrata e -E-mail in uscita Infine, confermare le impostazioni con il pulsante OK".

| Norton AntiVi<br>WuveUpdati        | Postalion on in postalio on in environmenta     Postalion on in postalio on in environmenta     Postalion     Postalion |
|------------------------------------|----------------------------------------------------------------------------------------------------|
| Norton AntiViri                    | us Opzioni 🗶                                                                                                    |
| Sistema<br>▶ Auto-Protect          | Scansione e-mail                                                                                                    |
| Si Blocco degli so<br>Scansione ma | ript nuale Scanciona di                                                                                                    |
| ► E-mail                           | E-mail in entrata (consigliata)     E-mail in uscita (consigliata)                                                                                                    |
| LiveUpdate                         | Ger     Cosa rare quanto viene mevato di virus     Ger     Rip <u>a</u> ra automaticamente il file infetto (consigliata)                                                                                                    |
| Altro<br>Varie                     | <ul> <li>Chiedi cosa fare</li> <li>Ripara e, se impossibile, metti in quarantena</li> <li>Ripara e, se impossibile, metti automaticamente in guarantena</li> <li>Ripara e, ge impossibile, elimina automaticamente</li> </ul>                                                                                                    |
|                                    | Come aumentare la protezione                                                                                                    |
| Syma 🗧                             | <ul> <li>Attiva blocco virus (consigliata)</li> <li>Awisa quando viene eseguita la scansione degli allegati e-mail</li> </ul>                                                                                                    |
| Impostaz, pre                      | def. OK Annulla Velori predef, pag.                                                                                                    |

NB: se si dispone di un antivirus diverso dal Norton occorre effettuare operazioni analoghe

8) Provare ad inviare una e-mail al proprio indirizzo di posta elettronica per accertare il regolare funzionamento dell'invio e della ricezione dei messaggi